## Przygotował Henryk Korolczuk Instrukcja korzystania z programu Flow!Works

1. Włącz projektor potem komputer

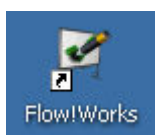

- 2. Uruchom program Flow!Works (ikona na pulpicie)
- 3. Ustaw układ wyświetlania na pulpicie Miniatura

| <del>®</del> |      | Tryb pełnoekran | lowy   |             |                |     |    |  |  |  |
|--------------|------|-----------------|--------|-------------|----------------|-----|----|--|--|--|
| Q            |      | Szyby           |        | 📰 Miniatura |                |     |    |  |  |  |
|              | 0    | O produkcie     |        |             | Przeglądarka w |     |    |  |  |  |
|              |      | Wyjdź           |        |             |                |     |    |  |  |  |
| +            | Plik | Pasek narzędzi  | Zasoby | Przed       | miot           | 53/ | √a |  |  |  |

4. Otwórz wcześniej przygotowaną prezentację lub kliknij Nowy.

| / 🖍 |   |   | M |   |   |  |   |   |   |   |   |  |   |              |   |    |        |
|-----|---|---|---|---|---|--|---|---|---|---|---|--|---|--------------|---|----|--------|
| K   | K | 1 | y | ø | 1 |  | 5 | ~ | ً | 6 | 1 |  |   | e            |   |    |        |
|     |   |   |   |   |   |  |   |   |   |   |   |  |   | Plik         | • | 0  | Nowy   |
|     |   |   |   |   |   |  |   |   |   |   |   |  |   | Eksportuj    | • | D) | Otwórz |
|     |   |   |   |   |   |  |   |   |   |   |   |  | ð | Konfiguracja | • | P  | Zapisz |

**Opis paska narzędzi** zawiera zestaw przycisków funkcyjnych o określonym przeznaczeniu: **Start, Slajd, Wtyczki, Pisaki i Przedmioty** 

| 🔭 🗶 🖉 📝 🚅 | 🤣 🗋 🖍 🖉 | í 😼 🖤 🐻 | 🖗 🖬 🖬 😔 |
|-----------|---------|---------|---------|

5. Po edycji slajdów masz możliwość zapisania a następnie wyjście z programu Wyjdź

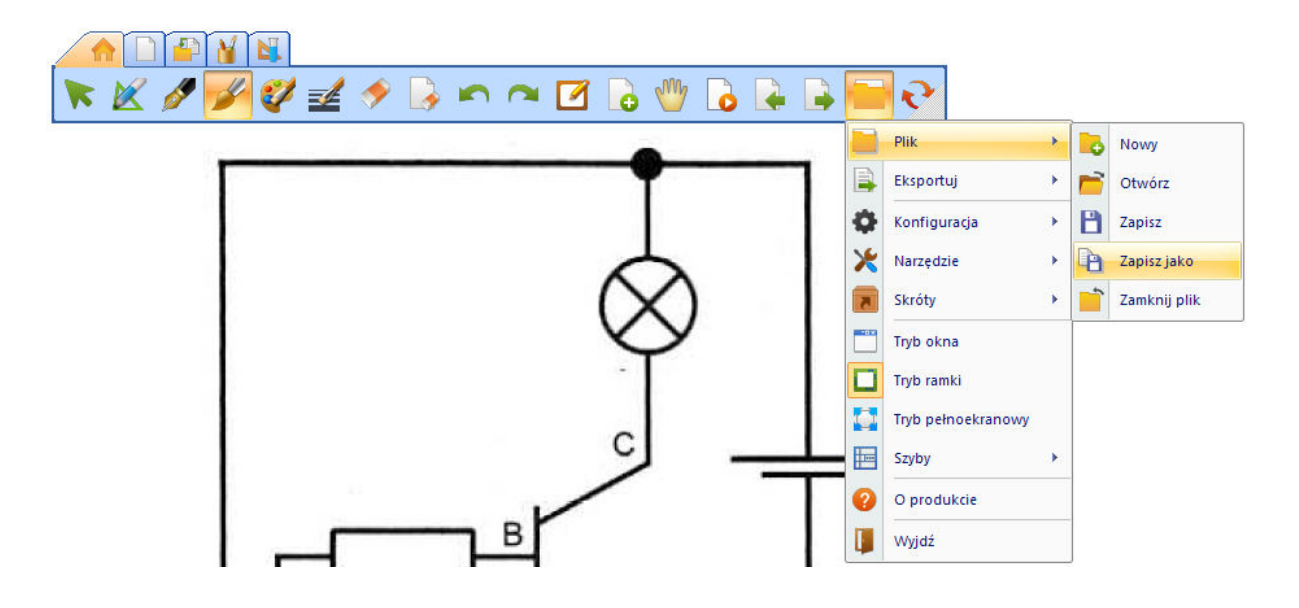